## 宿州职业技术学院 2023 级学生 缴费系统操作手册

## 一. 手机移动端缴费流程

第一步:登陆微信系统

 1.关注"宿州职业技术学院" 微信公众号,在"微宿职"菜单 中选择"学生缴费"并登陆。

用户名:学号(身份证号)

密码:初始密码为 szzy@身份 证后六位,若有字母 x 一律为小 写

验证码区分大小写。

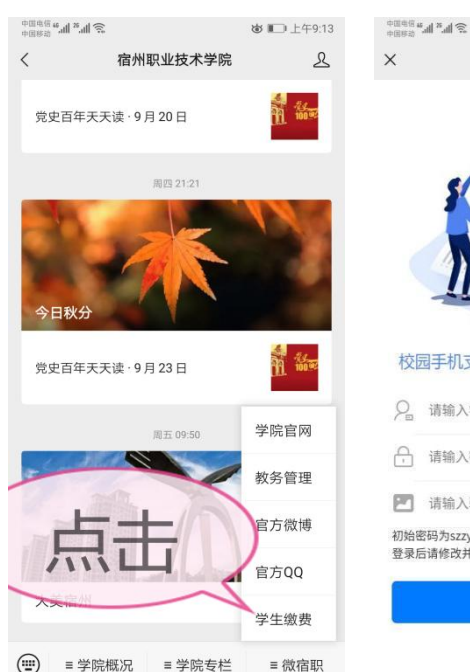

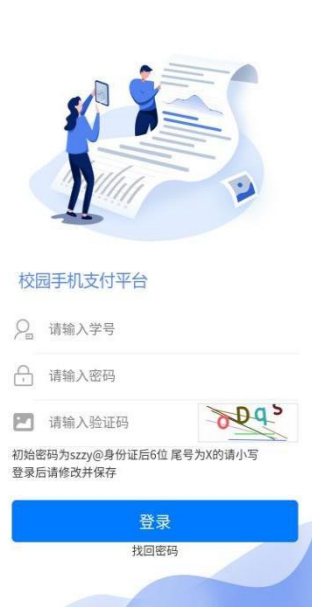

校园支付平台

あ 1 上午9:13

...

2.登陆后,点击右下角"个人",仔细核对个人信息是否正确(如有错误,请联系老师及时更正后再进行下一步操作),然后修改登陆密码。

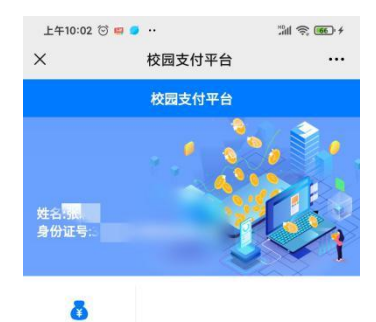

学生缴费

第二步:选择缴费年度与项目

修改密码后,按照下图中顺序,分别选择缴费年度与缴费类别。 注意:非税费用缴纳与代收费用缴纳不能同时,需分开两次缴纳。 1.选择"学生缴费",选中"2023",在"非税费用缴纳"里缴纳 学费。

| 上午10:02 🗇 😅 🧧   |        | äl \$ € +  | 8:16                                               |                                                              | ::! ? ■ | 8:16           |        | #! 🕈 🔳 |
|-----------------|--------|------------|----------------------------------------------------|--------------------------------------------------------------|---------|----------------|--------|--------|
| ~               | XMXDTH |            | ×                                                  | 请选择年度                                                        |         | ×              | 选择缴费类别 |        |
|                 | 校园支付平台 |            | <                                                  | 请选择年度                                                        |         | 2574514310.jpg | 选择缴费类别 |        |
|                 | i 🖌 💑  | 6          | 2021                                               | 3                                                            | 0       | 9 非税费用缴约       | 纳      | •      |
|                 | 400    |            |                                                    |                                                              |         | ●代收费用缴         | 纳      | •      |
| 姓名:张<br>身份证     | -      |            |                                                    |                                                              |         |                | 4      |        |
| <b>》</b> 学生缴费   |        |            |                                                    |                                                              |         |                |        |        |
|                 |        |            | 10459214<br>e3d0165<br>典型 195<br>大小s 60<br>尺寸, 105 | Alters sen soar / o<br>7 Jpg<br>G 開催<br>7 KB<br>IO × 2337 像菁 |         |                |        |        |
|                 |        |            |                                                    |                                                              |         |                |        |        |
|                 |        |            |                                                    |                                                              |         |                |        |        |
|                 |        |            |                                                    |                                                              |         |                |        |        |
|                 |        |            |                                                    |                                                              |         |                |        |        |
|                 | Q 47   | 8          |                                                    |                                                              |         |                |        |        |
| <del>28</del> = | 查询 电子票 | <u>↑</u> ↓ |                                                    | < >                                                          |         |                | < >    |        |

| 8:16                                                         |                                               | # 🕈 🖿 |   | 8:17 |         | ::! ?         |
|--------------------------------------------------------------|-----------------------------------------------|-------|---|------|---------|---------------|
| ×                                                            | 收费明细                                          |       | × |      | 农行微信    |               |
|                                                              | 收费明细                                          |       | < |      | 农行微信    |               |
| <ul> <li>▶ 收费项目:</li> <li>▶ 1.全)</li> <li>▶ 收费项目:</li> </ul> | : 学费/欠费金额: 3500.00<br>先<br>: 住宿费/欠费金额: 800.00 |       |   | ×    | 请输入支付密码 | 使用面容          |
| 仔细核对身 <br> 号: 100000<br> 份证号: 5.                             |                                               |       |   | . 4  | 4300.0  | 0             |
| ()<br>()<br>()<br>()                                         | 远掉又11万式。                                      |       |   | 支付方式 |         | , in (2000) > |
| 缴纳金额                                                         | ā 4300.00                                     |       |   |      |         |               |
|                                                              | 2 缴费                                          |       |   |      |         |               |
|                                                              |                                               |       |   | 1    | 2       | 3             |
|                                                              |                                               |       |   | 4    | 5       | 6             |
|                                                              |                                               |       |   | 7    | 8       | 9             |
|                                                              |                                               |       |   |      | 0       | Ø             |
|                                                              | < >                                           |       |   | )    |         | -             |

2. 缴纳完非税费用,退出缴费系统,重新进入,选择"学生缴费"
 选中"2023",在"代收费用缴纳"里缴纳书费。

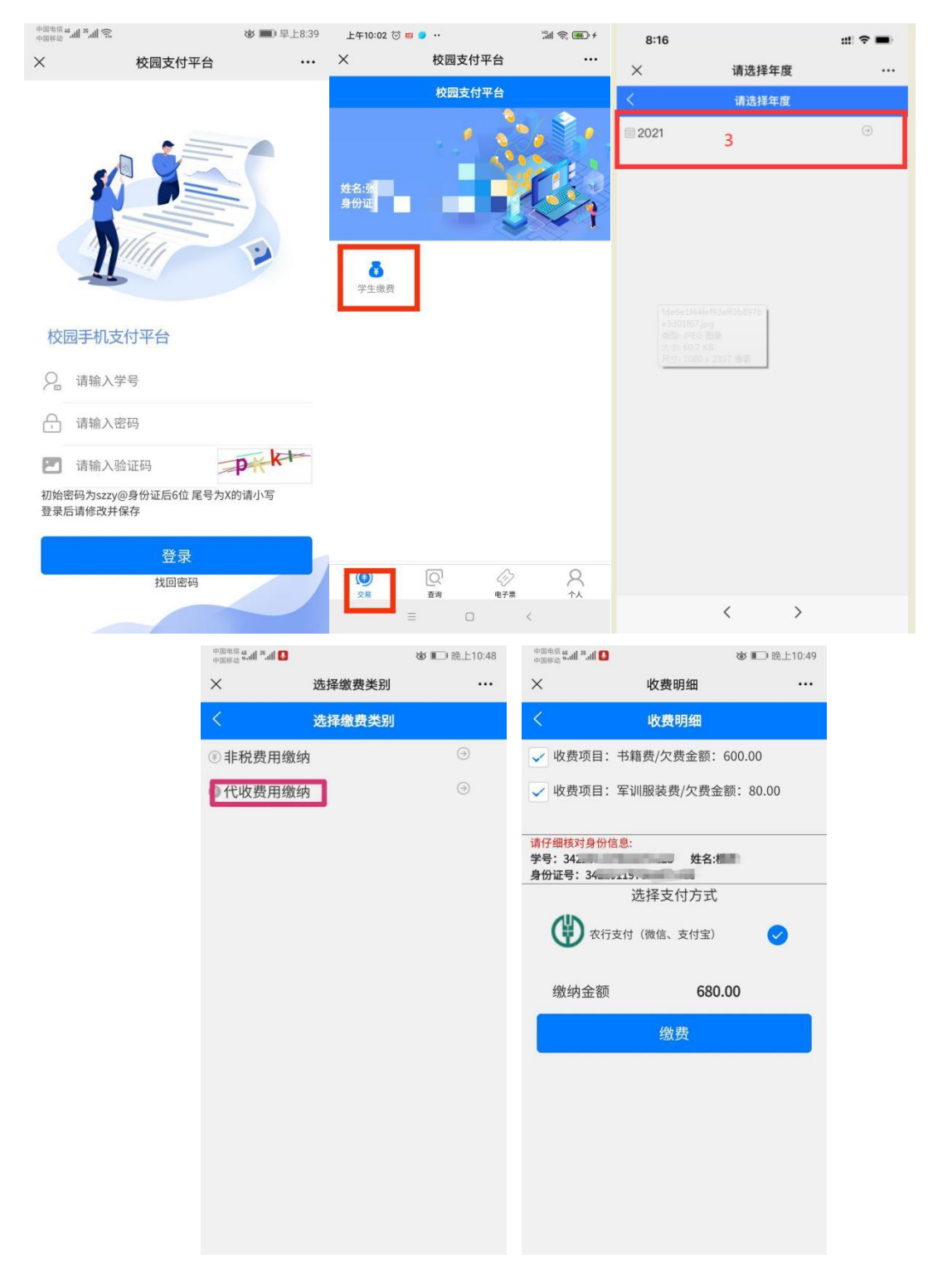

第三步:支付

**全选收费明细**,选择相应的支付方式(目前仅支持微信支付), 点击缴费,跳转到微信支付页面。

注意:因网络有延时性,缴完费1小时后再查看是否缴费成功, 不要重复缴费。

支付问题:

调出微信支付界面,如选择放弃支付,需等待 30 分钟才能进行 缴费,请耐心等待时间。

第四步: 生成电子票据

交款五日后,选择电子票,进入下一页面后,点击项目,选择下 载渠道,即可下载电子票据。

| 中国电信 <b>4. all 2. all</b><br>中国移动 | ((12       | 🕸 💌 上午9:34 | 〈 ★ 票据详情               |     |
|-----------------------------------|------------|------------|------------------------|-----|
| ×                                 | 电子票据       |            |                        |     |
|                                   | 电子票据       |            | 具据详                    |     |
| 缴:                                | 款五日后,可查询下载 | 电子票据       | 项目:1 费<br>缴款识别码:3400 7 | 金额; |
|                                   |            |            |                        |     |
|                                   |            |            |                        |     |
|                                   |            |            |                        |     |
|                                   |            |            |                        |     |
|                                   |            |            |                        |     |
|                                   |            |            |                        |     |
|                                   |            |            |                        |     |
|                                   |            |            |                        |     |
|                                   |            |            |                        |     |